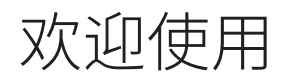

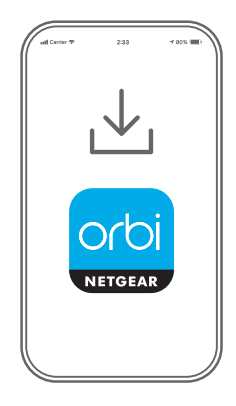

1

打开 Orbi 应用程序

打开 NETGEAR Orbi 应用程序。

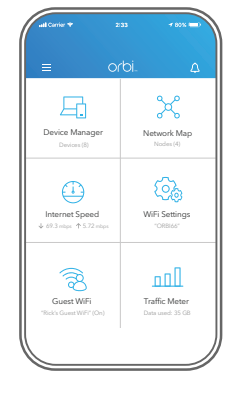

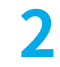

添加奥秘分机扩展器

轻触**──> ADD SATELLITE** (添加分机扩展器)。

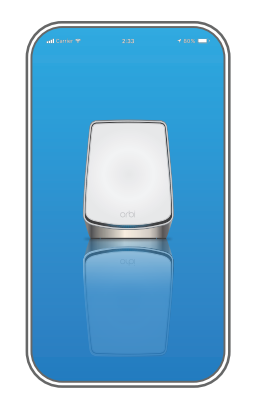

3

安装奥秘分机扩展器

按照提示进行安装。

![](_page_0_Picture_13.jpeg)

![](_page_1_Picture_0.jpeg)

概述

#### 电源适配器因地区而异。某些地区的包装可能还包括转接头。

![](_page_1_Figure_2.jpeg)

# 支持和社区

### 访问 support.netgear.cn 以获得疑难解答并访问最新下载。

您还可以访问我们的 NETGEAR 社区 https://community.netgear.com/cn, 征得有益的建议。

### 法律法规

有关欧盟符合性声明等合规性信息, 请访问 https://www.netgear.com/cn/about/regulatory/。 连接电源之前, 请查阅法规遵从性文件。 根据中国 RoHS 要求, 查看本产品中有害物质的相关信息, 请登入下面链接后

点击对应产品型号名称: http://support.netgear.cn/China-RoHS

## NETGEAR'

NETGEAR, Inc. 350 East Plumeria Drive San Jose, CA 95134, USA © NETGEAR, Inc., NETGEAR 和 NETGEAR 徽标是 NETGEAR (美国网件公司) 的商标。其他非 NETGEAR 商标仅供参考之用。

![](_page_1_Picture_12.jpeg)